# ひいらぎ ユーザーズマニュアル 2015.9 リリース改訂

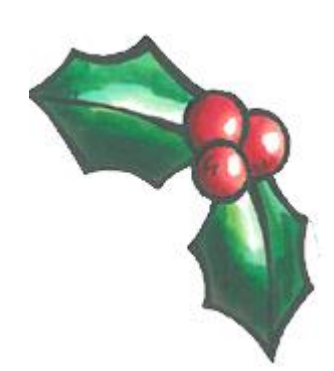

第1版:2015年9月 Ver.0.1 株式会社エオス

高齢者介護施設支援システム「ひいらぎ」

# 2015.9 リリース改訂点

# 1. 「ひいらぎ」のシステム改訂

●「水分一覧表」帳票の追加 「ひいらぎ」の帳票に「水分一覧表」を追加し、帳票出力指示画面をメニューに追加しました。

# 2. 「ひいらぎDS」「ひいらぎDC」のシステム改訂

●現状の「中重度者ケア体制加算」を日ごとにも設定できるようにしました(従来は月単位のみ)。
 それに伴い、日別設定欄を追加しました。
 本来の加算の趣旨として、「中重度者ケア体制加算」の条件を満たす場合、要介護度区分=「要介護度1~5」のご利用者全員に日ごとに加算を設定する者であることを考慮し、請求情報の設定画面からではなく、日別実績画面上に「中重度者ケア体制加算」の設定をできるようにしました。
 ※要介護度区分=「要支援」の方には加算は設定されません。

## 3. 「ひいらぎ預り金」のシステム改訂

●出力帳票『預り金残高報告書』における文言設定のマスタ化 『預り金残高報告書』印字文面は一律固定化されていましたが、事業所マスタ上に文面を登録できるようにし、文言を事業所ごとに設定変更できるようにしました。

# 1. 「ひいらぎ」のシステム改訂/「水分一覧表」帳票の追加

「ひいらぎ」の帳票に「水分一覧表」を追加し、帳票出力指示画面をメニューに追加しました。

# 1.「ひいらぎ」のシステム改訂/「水分一覧表」帳票の追加

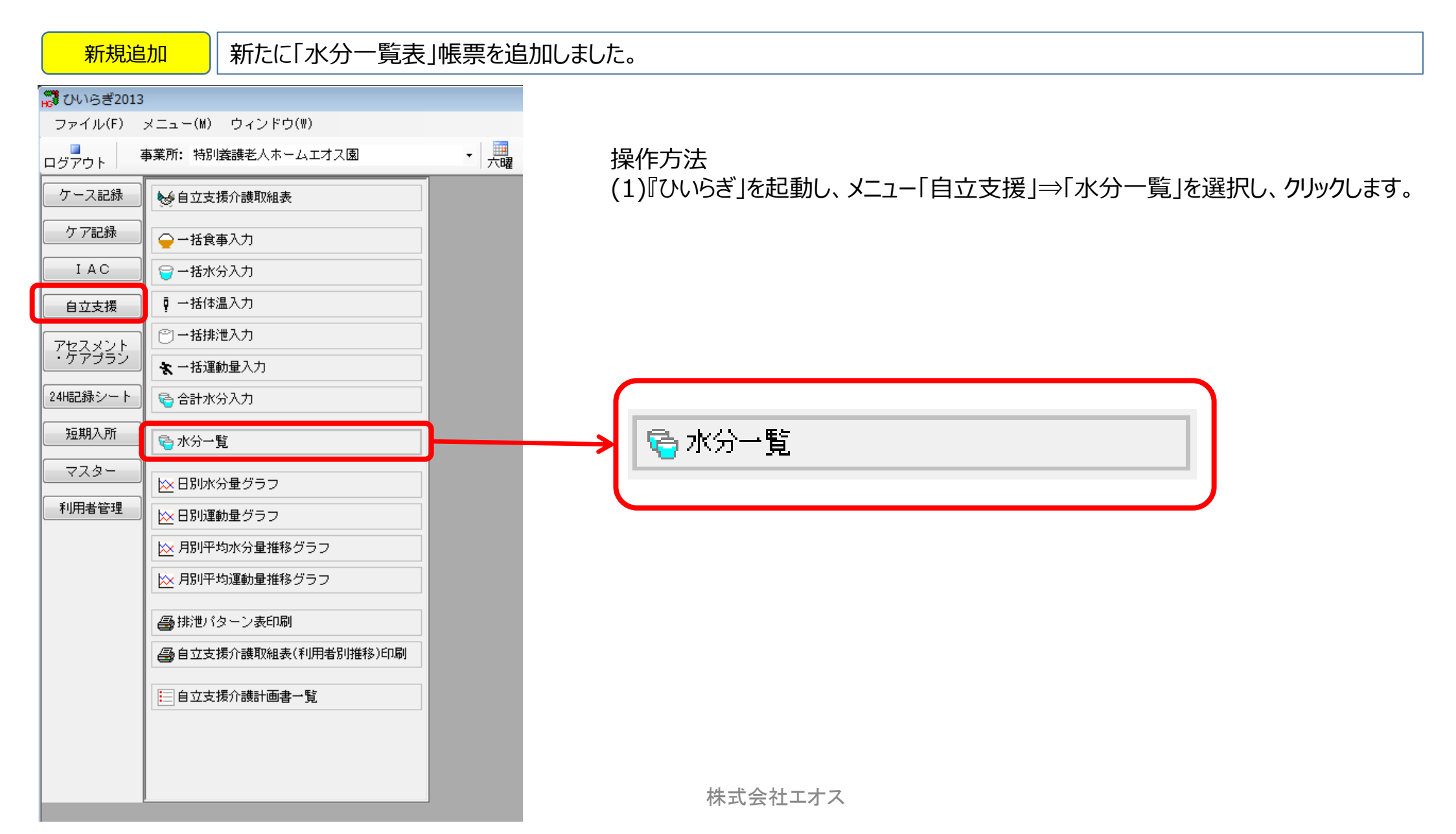

1.「ひいらぎ」のシステム改訂/「水分一覧表」帳票の追加(続き)

| 📅 ひいらぎ20 | 13          |             |              |         |       |      |                |       |     |    |    |    |     |    |    |         |    |    |             |     |      |                             |
|----------|-------------|-------------|--------------|---------|-------|------|----------------|-------|-----|----|----|----|-----|----|----|---------|----|----|-------------|-----|------|-----------------------------|
| ファイル(E)  | メニュー        | ·(M) ウィンドウ  | ( <u>₩</u> ) |         |       |      |                |       |     |    |    |    |     |    |    |         |    |    |             |     |      |                             |
| ログアウト    | 事業所:        | 特別義護老人ホー    | ムエオス園        |         | ¥     | ] 二日 |                |       |     |    |    |    |     |    |    |         |    |    |             |     |      |                             |
| ケース記録    | - 6         | 立支援介護取組表    |              |         |       |      |                |       |     |    |    |    |     |    |    |         |    | () | <u> х г</u> |     | 百乞 」 |                             |
| ケア記録     |             | 括食事入力       |              |         |       |      |                |       |     |    |    |    |     |    |    |         |    | (2 | 2)17        | 水分- | 一覧」  | 画面か開き、年月毎・利用者一覧か表示されます。<br> |
| IAC      |             | 括水分入力       |              |         |       |      |                |       |     |    |    |    |     |    |    |         |    |    | 1           | 列はノ | 人所开  | の抽出結果です。                    |
| 自立支援     | <b>♀</b> →  | 括体温入力       |              |         | j     |      |                |       |     |    |    |    |     |    |    |         |    |    |             |     |      |                             |
| アセスメント   | 0-          | 🗟 水分一覧      |              |         |       |      |                |       |     |    |    |    |     |    |    |         |    |    |             |     | • 💌  |                             |
|          | *-          | ファイル(E)<br> |              |         |       |      |                |       |     |    |    |    |     |    |    |         |    |    |             |     |      |                             |
| 24H記録シート | A           | 開じる印刷       |              |         |       | _    |                |       |     |    |    |    |     |    |    |         |    |    |             |     |      |                             |
| 短期入所     | —<br>🗟 水    | 表示グループ      | 1 F西棟        |         | 1     |      | <del>《</del> 平 | 成 27年 | 08月 | »  | 検索 |    | 入所有 | 者  |    |         | •  |    |             |     |      |                             |
| マスター     |             | 5           |              |         |       | 16   | 17             | 18    | 19  | 20 | 21 | 22 | 23  | 24 | 25 | 26      | 27 | 28 | 29          | 30  | 31   | 例では、利用者"愛知太郎"さまに            |
| 利用者管理    | -<br>       | 5           | -            | 目標      | 平均水   |      |                |       | 10  | 20 |    |    |     |    | 20 |         |    | 20 |             |     |      | データが入っています。                 |
|          | 🖄 月         | No 利用者      | 名            | 分量、     | 分量、   | Β    | 月              | 火     | 水   | 木  | 金  | ±  | Β   | 月  | 火  | 水       | 木  | 金  | ±           |     |      | μ                           |
|          | 📉 月         |             | 2,050        | 0.00    | 750   |      |                |       |     |    |    |    |     |    | 0  | 1 5 0 0 | -  |    |             |     |      |                             |
|          | <b>●●</b> 排 | 2 吉森 茂      | 入所9          | p 3,000 | 2,000 |      |                |       |     |    |    |    |     |    |    | 2,000   |    |    |             |     |      |                             |
|          |             | 3 秋田 和子     | · 入所中        | Þ       | 3,000 |      |                |       |     |    |    |    |     |    |    | 3,000   |    |    |             |     |      |                             |
|          |             | 4 岩手 次朗     | ; 入所中        | Þ       | 1,800 |      |                |       |     |    |    |    |     |    |    | 1,800   |    |    |             |     |      |                             |
|          | 目白          | 3 5 沖縄 洋子   | 入所4          | Þ       | 1,600 |      |                |       |     |    |    |    |     |    |    | 1,600   |    |    |             |     |      |                             |
|          |             | 6 スプレテ      | スト 入所す       | Þ       | 1,900 |      |                |       |     |    |    |    |     |    |    | 1,900   |    |    |             |     |      |                             |
|          |             | 7 東京 良子     | · 入所中        | Þ       | 800   |      |                |       |     |    |    |    |     |    |    | 800     |    |    |             |     |      |                             |
|          |             | 8 長谷川 充     | 入所4          | Þ       | 4,500 |      |                |       |     |    |    |    |     |    |    | 4,500   |    |    |             |     |      |                             |
|          |             |             |              |         |       |      |                |       |     |    |    |    |     |    |    |         |    |    |             |     |      |                             |
|          |             | 4           |              |         |       |      |                |       |     |    |    |    |     |    | m  |         |    |    |             |     |      |                             |

# 1.「ひいらぎ」のシステム改訂/「水分一覧表」帳票の追加(続き)

🖶 プレビュー

帚 印刷(R) ・ 局 前ページ(P) 局 次ページ(N) 1/1

🔍 🔍 全体の表示 🗸

(3)印刷⇒プレビュー、またはダウンロード結果にて帳票イメージ 「水分一覧表」が画面に表示されますのでご確認下さい。

×

|             | 目標       | 1+ | 2        | 3        | 4        | 5   | 6  | 7  | 8        | 9        | 10         | 11<br>44 | 12       | 13       | 14    | 15<br>+ | 16 | 17  | 18<br>44 | 19<br>ak | 20<br>★ | 21<br>金 | 22 | 23 | 24       | 25<br>44 | 26       | 27 | 28<br>金 | 29 | 30        | 31                 |
|-------------|----------|----|----------|----------|----------|-----|----|----|----------|----------|------------|----------|----------|----------|-------|---------|----|-----|----------|----------|---------|---------|----|----|----------|----------|----------|----|---------|----|-----------|--------------------|
| 太郎          | 3, 000   |    |          |          |          |     |    |    |          |          |            |          |          |          |       |         |    |     |          |          |         |         |    |    |          | 0        | 1.500    |    |         |    |           |                    |
| 茂和子         |          |    |          |          |          | -   | -  | -  |          | -        |            |          |          | -        |       |         |    |     |          |          |         |         |    |    |          |          | 2.000    |    |         |    |           |                    |
| 次郎          |          |    |          |          |          |     |    | -  | -        |          |            |          |          |          |       |         |    |     |          |          |         |         |    |    |          |          | 1.800    |    |         |    | $\vdash$  |                    |
| 洋子          |          |    |          |          |          |     |    |    |          |          |            |          |          |          |       |         |    |     |          |          |         |         |    |    |          |          | 1.600    |    |         |    | $\square$ |                    |
| / テスト<br>良子 |          |    |          | -        |          |     |    |    |          |          |            | -        | -        | -        |       |         |    |     |          |          |         |         |    |    |          | <u> </u> | 1,900    |    |         |    | $\vdash$  | $\left  - \right $ |
| 「充          |          |    | -        | <b>-</b> |          |     |    |    |          |          |            |          |          |          |       |         |    |     |          |          |         |         |    |    |          | <u> </u> | 4, 500   |    |         |    | $\vdash$  |                    |
|             |          |    |          |          |          | 11  | 1- |    | 나ㅠ       | (古)      | <u>т</u>   | τı       |          | <u>=</u> | 1 === | ω       |    | 50/ |          | ⊢∽       | ٦.      |         |    |    |          |          |          |    |         |    |           |                    |
|             |          |    |          |          | 19       | IJĈ | 5  | Ε  | 悰        | 1但       | Υ.         | 不!       | I用       | 百        | 妥     | 圠       | 지  | SD  | 92       | たの       | 0       |         |    |    |          |          |          |    |         |    | $\square$ |                    |
|             | <u> </u> |    | <u> </u> | +        | <b>–</b> | "/  | クカ | ドス | ~7       | -13      | <b>‡</b> 7 | t        |          |          |       |         |    |     |          |          |         |         |    |    |          | <u> </u> |          |    |         |    | $\vdash$  | <b>   </b>         |
|             |          |    |          | +        | )        |     | 1  |    |          | - 0 -    | 9,2        | 0        |          |          |       |         |    |     |          |          |         |         |    |    |          | <u> </u> | +        |    |         |    | $\vdash$  |                    |
|             |          |    |          |          |          |     |    |    |          |          |            |          |          |          |       |         |    |     |          |          |         |         |    |    |          |          |          |    |         |    |           |                    |
|             |          |    |          |          |          |     |    |    |          |          |            |          |          |          |       |         |    |     |          |          |         |         |    |    |          |          |          |    |         |    |           |                    |
|             | <u> </u> |    | <u> </u> |          | <u> </u> |     | +  | +  |          | <u> </u> | <u> </u>   | <u> </u> | <u> </u> | <u> </u> |       |         |    |     |          |          |         |         |    |    | <u> </u> | <u> </u> |          |    |         |    | $\vdash$  |                    |
|             |          |    | -        | -        | -        | -   | +  | -  | -        | <u> </u> |            |          |          |          |       |         |    |     |          |          |         |         |    |    |          | -        | -        |    |         |    |           |                    |
|             |          |    |          |          |          |     |    |    |          |          |            |          |          |          |       |         |    |     |          |          |         |         |    |    |          |          |          |    |         |    |           |                    |
|             | <u> </u> |    | <u> </u> |          | <u> </u> |     |    |    | <u> </u> | <u> </u> | <u> </u>   | <u> </u> | <u> </u> | <u> </u> |       |         |    |     |          |          |         |         |    |    |          | <u> </u> | <u> </u> |    |         |    | $\vdash$  | $\mid$             |
|             |          | -  | -        | -        | -        | -   | +  | -  | -        | -        | <u> </u>   | -        | -        | -        |       |         |    |     |          |          |         |         |    |    |          | <u> </u> | -        |    |         |    | $\vdash$  | $\vdash$           |
|             |          |    |          |          |          | -   | +  | -  |          |          |            |          |          |          |       |         |    |     |          |          |         |         |    |    |          |          | -        |    |         |    |           |                    |
|             |          |    |          |          |          |     |    |    |          |          |            |          |          |          |       |         |    |     |          |          |         |         |    |    |          |          |          |    |         |    | $\square$ |                    |
|             |          |    |          | -        | -        | -   | -  | -  | -        | -        |            |          |          |          |       |         |    |     |          |          |         |         |    |    |          |          | -        |    |         |    | $\vdash$  | $\left  - \right $ |
|             |          |    | -        | -        | -        | -   | +  | -  | -        | -        | <u> </u>   | -        | -        | -        |       |         |    |     |          |          |         |         |    |    |          | <u> </u> | -        |    |         |    | $\vdash$  | $\vdash$           |
|             |          |    |          |          |          |     |    |    |          |          |            |          |          |          |       |         |    |     |          |          |         |         |    |    |          |          |          |    |         |    |           |                    |
|             |          |    |          |          |          |     |    |    |          |          |            |          |          |          |       |         |    |     |          |          |         |         |    |    |          |          |          |    |         |    | $\square$ |                    |
|             |          |    |          | -        |          | -   | +  |    | -        |          |            | -        | -        | -        |       |         |    |     |          |          |         |         |    |    | <u> </u> |          | -        |    |         |    | $\vdash$  | $\vdash$           |
|             |          |    |          | -        | -        | -   | +  | -  | -        |          |            |          |          |          |       |         |    |     |          |          |         |         |    |    |          |          | -        |    |         |    | $\vdash$  | $\left  \right $   |
|             |          |    |          |          |          |     |    |    |          |          |            |          |          |          |       |         |    |     |          |          |         |         |    |    |          |          |          |    |         |    |           |                    |
|             |          |    |          |          | <u> </u> | _   | -  | -  | <u> </u> |          |            | <u> </u> |          |          |       |         |    |     |          |          |         |         |    |    |          |          | <u> </u> |    |         |    | $\vdash$  |                    |
|             | <u> </u> |    | <u> </u> | +        | <u> </u> | +   | +  | +  | <u> </u> | <u> </u> | <u> </u>   | <u> </u> | <u> </u> | <u> </u> |       |         |    |     |          |          |         |         |    |    | <u> </u> | <u> </u> | <u> </u> | -  |         |    | $\vdash$  |                    |
|             |          |    |          | +        | <u> </u> | +   | +  | +  | <u> </u> | <u> </u> |            | <u> </u> | <u> </u> | <u> </u> |       |         |    |     |          |          |         |         |    |    |          | <u> </u> | <u> </u> |    |         |    |           |                    |
|             |          |    |          |          |          |     |    |    |          |          |            |          |          |          |       |         |    |     |          |          |         |         |    |    |          |          |          |    |         |    |           |                    |
|             |          |    |          |          |          |     |    |    |          |          |            |          |          |          |       | 1/1     |    |     |          |          |         |         |    |    |          |          |          |    |         | 10 | )-07-     | 09-04              |

## 1.「ひいらぎ」のシステム改訂/「水分一覧表」帳票の追加(続き)

(3)目標水分量に対する達成・未達の表示の見かた

目標水分量を設定し、その目標値に到達しているか、未達かがわかるように色分け表示しています。

(a)画面表示の場合・・・・利用者「愛知太郎」さまの目標水分量<u>"1,500"</u>に対して、以上であれば<u>黒文字表示</u>、未満であれば<u>赤文字表示(\*)</u>となります。 利用者「青森茂」さまの 目標水分量"2,500"に対して、以上であれば**黒文字表示**、未満であれば**赤文字表示(\*)**となります。

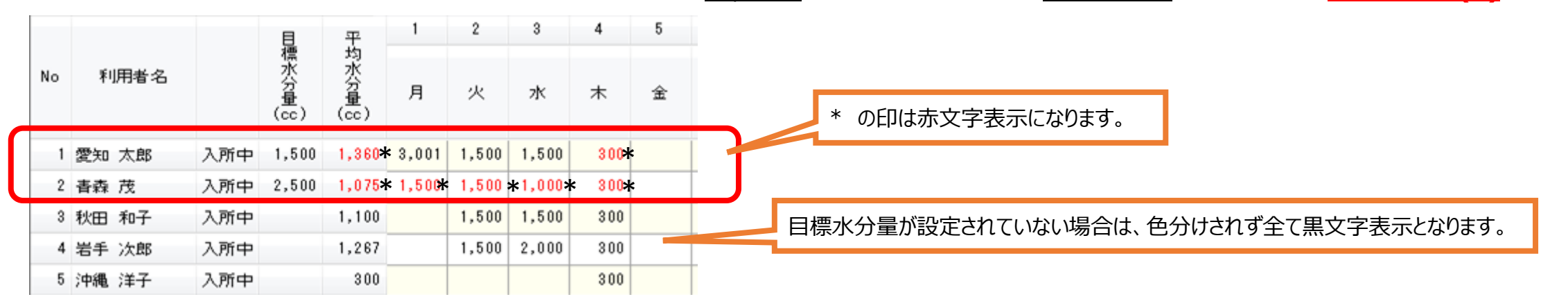

(b)帳票表示の場合・・・・利用者「愛知太郎」さまの目標水分量<u>"1,500"</u>に対して、以上であれば<u>黒文字表示</u>、未満であれば<u>黄色のマーク(\*)</u>となります。 利用者「青森茂」さまの 目標水分量<u>"2,500"</u>に対して、以上であれば<u>黒文字表示</u>、未満であれば<u>黄色のマーク(\*)</u>となります。

|       | B     | 1     | 2     | 3     | 4     | 5 | 6 | 7   | 8   | 9  | 10         | 11 | 12   | 13 | 14 | 15 | 16 | 17 | 18    | 19 | 20 | 21 | 22 | 23 | 24 | 25 | 26 | 27 | 28 | 29 | 30 | 31 | 平      |
|-------|-------|-------|-------|-------|-------|---|---|-----|-----|----|------------|----|------|----|----|----|----|----|-------|----|----|----|----|----|----|----|----|----|----|----|----|----|--------|
|       | 楆     | 月     | 火     | 水     | 木     | 金 | ± | B   | 月   | 火  | 水          | 木  | 金    | ±  | B  | 月  | 火  | 水  | 木     | 金  | ±  | B  | 月  | 火  | 水  | 木  | 金  | ±  | Β  | 月  | 火  | 水  | 均      |
| 愛知 太郎 | 1,500 | 3,001 | 1.500 | 1.500 | 300*  | : |   |     |     |    |            |    |      |    |    |    |    |    | 500 * |    |    |    |    |    |    |    |    |    |    |    |    |    | 1.380* |
| 青森 茂  | 2,500 | 1.500 | 1.500 | 1.000 | 300 * |   |   |     |     |    |            |    |      |    |    |    |    |    |       |    |    |    |    |    |    |    |    |    |    |    |    |    | 1.075  |
| 秋田 和子 |       |       | 1.500 | 1.500 | 300   |   |   |     |     |    |            |    |      |    |    |    |    |    |       |    |    |    |    |    |    |    |    |    |    |    |    |    | 1. 100 |
| 岩手 次郎 |       |       | 1.500 | 2.000 | 300   |   |   |     |     |    |            |    |      |    |    |    |    |    |       |    |    |    |    |    |    |    |    |    |    |    |    |    | 1.257  |
| 沖縄 洋子 |       |       |       |       | 300   |   |   |     |     |    |            |    |      |    |    |    |    |    |       |    |    |    |    |    |    |    |    |    |    |    |    |    | 300    |
|       |       |       |       | 1     | 1     | 1 |   |     |     |    | 1          | 1  | 1    |    |    | 1  | 1  | 1  | 1     | 1  | 1  | 1  | 1  | 1  | 1  | 1  | 1  | 1  |    |    |    |    |        |
|       |       |       |       |       |       |   | * | ጥርበ | +#4 | *7 | <b>л</b> = | _ı | ⊦>n± | +  |    |    |    |    |       |    |    |    |    |    |    |    |    |    |    |    |    |    |        |

\* の印は黄色マーク表示になります。

「中重度ケア体制加算」の日別設定欄を追加しました。

#### (a)現状の設定:請求情報設定画面(事業所マスター一覧内) 現状の「中重度者ケア体制加算」の設定は、事業所単位で一括して設定されるため、加算対象者に月単位で設定されております。今回日別の単位設定の画 面を追加しました。※現在の設定情報はそのままの状態にしておいてください(下記参照)。

| 💦 ひいらぎD | S 2013                        |                                                     |   |
|---------|-------------------------------|-----------------------------------------------------|---|
| ファイル(F) | メニュー(M) ウィンドウ(₩)              |                                                     |   |
| ログアウト   | <b>事業所:</b> デイサービスセンター        |                                                     |   |
| 通所介護    |                               |                                                     |   |
| 帳票      | □ 保険者マスター                     | ■ 「「」」」「」」」」」」」」」」」」」」」」「」」」」」」」「「」」」」」」」           |   |
|         | ■ 集計名マスター                     | 合です。                                                |   |
|         | 品利用サービスマスター(事業                |                                                     |   |
| L       | 使用する表 <u>情マスター</u> 通事業所マスター   | 一覧                                                  | 7 |
|         | N IAC(発生 <sup>は</sup> ファイル(F) |                                                     |   |
|         | 🛞 IAC(承認E 閉じる                 | ■ 講教情報設定                                            |   |
|         |                               | <<休日・定員>>  □ 土曜日は休日 ▽ 日曜日は休日 定員: 8                  | J |
|         | ● 送迎車マス                       | (旧)請求情報                                             |   |
|         |                               | 事業所の規模 ◎ 無し ◎ 小規模型 ◎ 通常規模型 ◎ 大規模型(I) ◎ 大規模型(I) ◎ 療養 |   |
|         |                               | 事業所評価加算 ◎ 無し ◎ 有り                                   |   |
|         |                               | サービス提供加算 💿 無し 💿 II 💿 II 💿 II                        |   |
|         |                               | 中山間地域加算 🔘 無し 💿 有り                                   |   |
|         |                               |                                                     |   |
|         |                               | 中重度者ケア体制加算   ◎ 無し ◎ 有り                              |   |
|         |                               | 閉じる                                                 |   |
|         |                               |                                                     |   |

#### (b)今回の改訂ポイント

現状の「中重度者ケア体制加算」を、日ごとにも設定できるようにしました。それに伴い、日別設定欄を追加しました。本来の加算の趣旨として、「中重度者 ケア体制加算」の条件を満たす場合、要介護度区分=「要介護度1~5」のご利用者全員に日ごとに加算を設定する者であることを考慮し、請求情報の 設定画面からではなく、日別実績画面上に「中重度者ケア体制加算」の設定をできるようにしました。 ※要介護度区分=「要支援」の方には加算は設定されません。

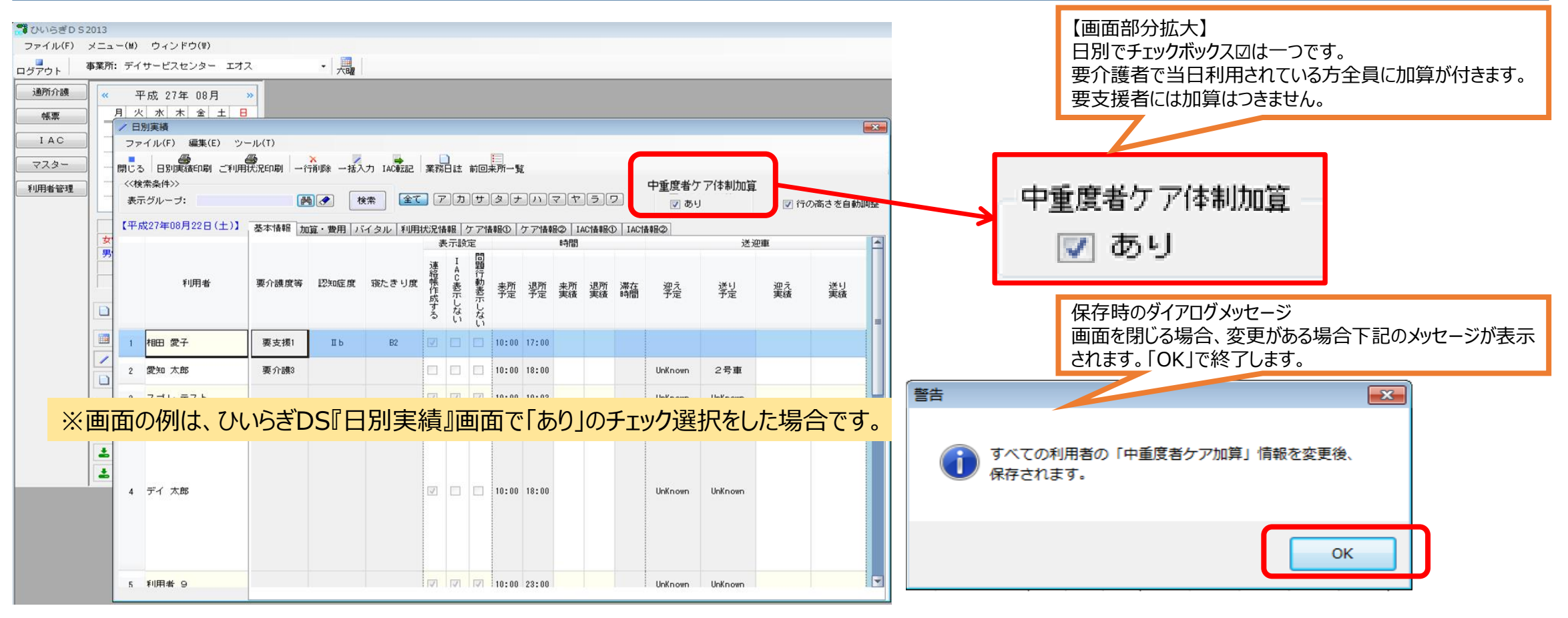

10

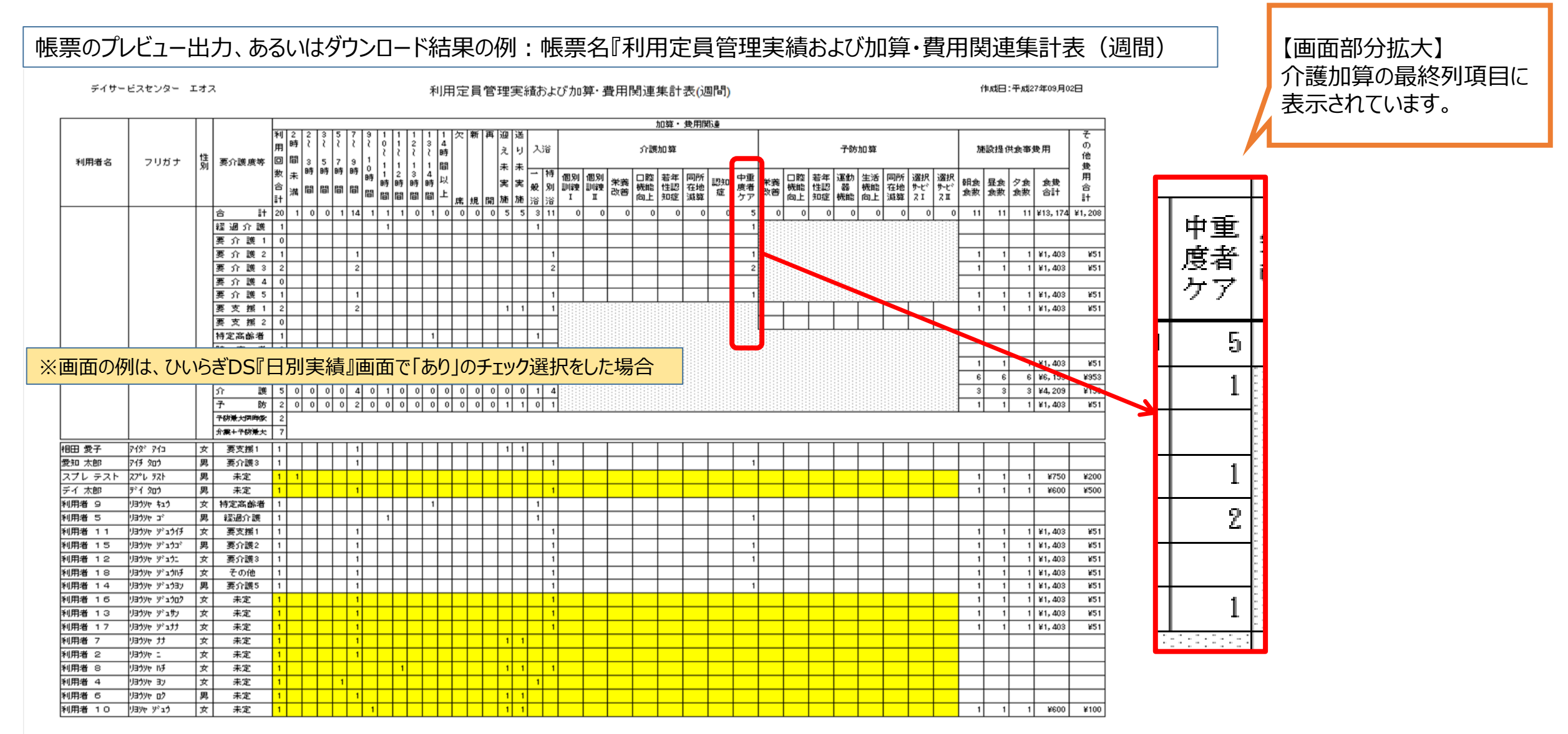

11

![](_page_11_Figure_0.jpeg)

![](_page_12_Picture_0.jpeg)

### 参考 チェックボックス解除で、全員が加算の対象外となります。

# 3.「ひいらぎ預り金」のシステム改訂

出力帳票『預り金残高報告書』における文言設定のマスタ化

# 3.「ひいらぎ預り金」のシステム改訂

## 【注意事項!】下記の文言設定を行わない場合、今までの印字文面が反映されます。 今までの印字文面を特に変更しない場合は、このページ操作をおこなう必要はありません。

改定内容

出力帳票『預り金残高報告書』における文言設定のマスタ化 『預り金残高報告書』印字文面は一律固定化されていましたが、事業所マスタ上に文面を登録できるようにし、文言を事業所ごとに 設定変更できるようにしました。

![](_page_14_Figure_4.jpeg)

# 1.「ひいらぎ預り金」のシステム改訂(続き)

(3)「帳票の設定」ボックス内の「預り金残高報告書」における報告者敬称、文面1、文面2に文字を入力します。 (4)入力が終わったら「閉じる」ボタンをクリックし、終了します。

| 15   | 施設名 ①<br>施設名 ②<br>施設名 ③ | <ul> <li>特別義護老/</li> <li></li> </ul> | 人ホームエオ)                    | ス園                |             |               |    |                                                    |
|------|-------------------------|--------------------------------------|----------------------------|-------------------|-------------|---------------|----|----------------------------------------------------|
| 鴨票の設 | 押印欄 ① 施設長               | > 押印欄 ②<br>部長                        | 押印欄③<br>課長                 | 押印欄 ④<br>係長       | 押ED欄 ⑤      | 押印欄出力数 4      |    | 文字数制限<br>A · 全角 2 文字                               |
| 定    | 預り金<br>残 高<br>報告書       | 報告者敬称<br>文面1<br>文面2                  | 酸 🛕<br>当施設入所中の<br>酸の預り金残解  | の                 | 。<br>通りとなるこ | とをご報告いたします。 📿 |    | <ul> <li>B : 全角10文字</li> <li>C : 全角30文字</li> </ul> |
|      | k<br>k                  | * 入力エリアは<br>* ※報告先の<br>きるようになり       | 、3か所に分か<br>宛先が企業・<br>0ました。 | れております。<br>団体の場合に | こ、敬称を「御「    | 中」等に変更で       | 53 |                                                    |

# 1.「ひいらぎ預り金」のシステム改訂(続き)

(5)帳票「預り金残高報告書」への印字例 下記の様に印字されます。

![](_page_16_Figure_2.jpeg)

参考(文言設定登録 なし・ありの比較)

![](_page_17_Figure_1.jpeg)

18